## DAIMLER TRUCK

## Password reset procedure for Daimler Truck Supplier Portal

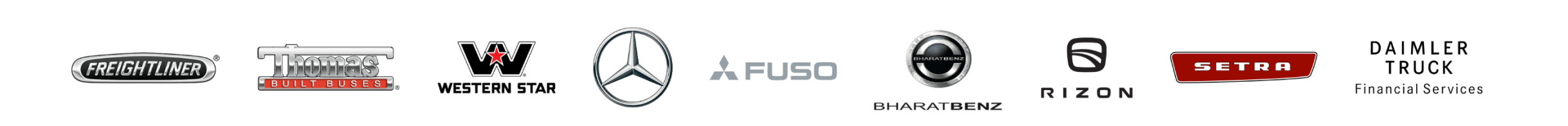

Step1: Open the Daimler Truck Supplier Portal and click on "Sign in". (URL: https://supplier.daimlertruck.com) C ିଲ G InPrivate 🚺 https://supplier.daimlertruck.com/portal/en <^= 1 English -DAIMLER TRUCK Daimler Truck AG HOMEPAGE / PROCUREMENT / COLLABORATION / SUSTAINABILITY / HELP Q For all who keep the world moving. Join Daimler Truck Portal

7

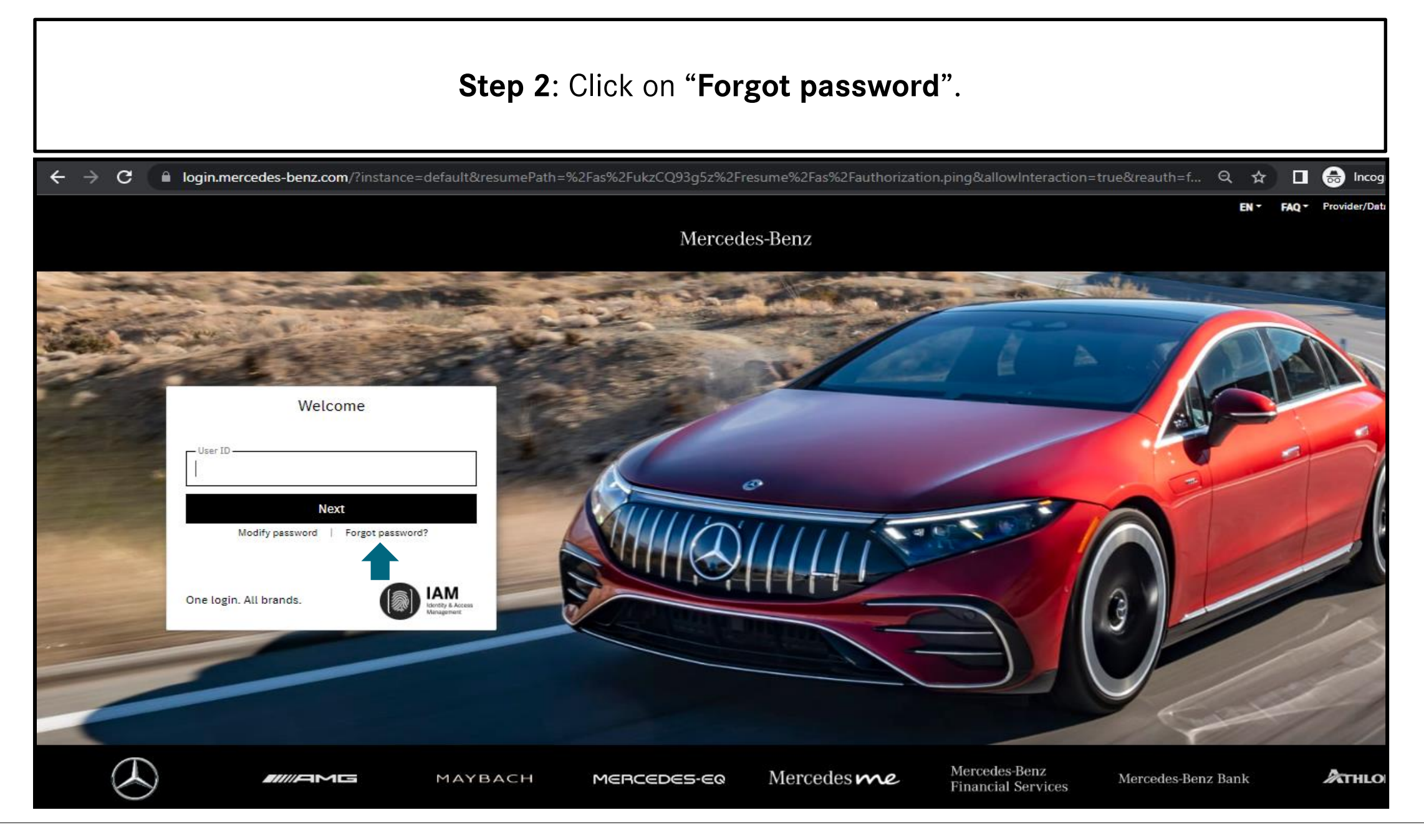

| Step 3: Please enter user ID and security features then click on "Next".                       |                                                                                                    |                              |  |
|------------------------------------------------------------------------------------------------|----------------------------------------------------------------------------------------------------|------------------------------|--|
| $\leftrightarrow$ $\rightarrow$ C $\cong$ login.me                                             | cedes-benz.com/password/reset                                                                                                    | 🖈 🔲 🖶 Incogn                 |  |
|                                                                                                | Mercedes-Ben                                                                                                    | EN - Provider/Data Privacy 🛈 |  |
| <image/> <image/> <image/> <image/> <image/> <image/> <image/> <image/> <image/> <text></text> | <section-header>  Passence - Reset   Description:   User name     User name     Inter characters from the image. Reload     Image: Image: I</section-header> |                              |  |
|                                                                                                | © 2023 Mercedes-Benz Group AG. All rights re                                                                                                    | served. Version 7.69         |  |

| → C  login.me                                                                 | rcedes-benz.com/password/reset/smtp                          |                                                                                                    |      | 🖈 🗖 😁 Inc             |
|-------------------------------------------------------------------------------|--------------------------------------------------------------|----------------------------------------------------------------------------------------------------|------|-----------------------|
|                                                                               |                                                              | Mercedes-Benz                                                                                                    | EN - | Provider/Data Privacy |
| IAM                                                                           | Password - Reset                                             |                                                                                                    |      |                       |
| Management                                                                    | User ID: S1                                                  | You will be logged off in 60 minutes                                                                              |      |                       |
| Password<br>Modify<br>Reset                                                   | Please enter your e-mail address. Thi<br>Benz (if existing). | s e-mail address must not correspond to your e-mail address at Mercedes-                                          |      |                       |
| Third Person<br>Settings<br>PingID-MFA<br>MS Windows / AD<br>Mainframe<br>SAP | Non-Mercedes-Benz e-mail<br>address *                        | * The e-mail address must be identical to the address which you have<br>stored when activating your user account. |      |                       |

| <b>Step 5</b> : Please enter the the six-digit code you've received to the provided email address and click on " <b>Next</b> ".                                                                                                    |                                                                                                    |                                                                                                    |                              |  |
|----------------------------------------------------------------------------------------------------|----------------------------------------------------------------------------------------------------|----------------------------------------------------------------------------------------------------|------------------------------|--|
| ← → C 🔒 login.me                                                                                                    | rcedes-benz.com/password/reset/code                                                                                                    | Mercedes-Benz                                                                                      | EN - Provider/Data Privacy ③ |  |
| <ul> <li>Image: Constant of the state of the state of th</li></ul> | Password - Reset   User ID: S1 Please open the e-mail which has just been sent to you enter the 6-digit code contained in this e-mail. Please leave the browser window open while starting to 6-digit code | You will be logged off in 59 minutes<br>ur e-mail address @daimler.com and<br>your e-mail program. |                              |  |
|                                                                                                    | © 2021                                                                                                    | I Mercedes-Benz Oroup AG, All rights reserved. Version 7.69                                        |                              |  |

Г

| 5                                                      | Step 6: Follow the tips for setting up the new password and click on "Ne                                                                                                    | ext". |
|--------------------------------------------------------|----------------------------------------------------------------------------------------------------|-------|
| $\leftrightarrow$ $\rightarrow$ <b>C</b> $\square$ log | gin.mercedes-benz.com/password/reset-modify                                                                                                    | Q 🛧   |
|                                                        | Mercedes-Benz                                                                                                    |       |
| IAM<br>Identity & Access                               | Password - Modify                                                                                                    |       |
| Management                                             | You will be logged off in 10 minutes                                                                                                    |       |
| Password Modify                                        | Please enter a new password now.                                                                                                    |       |
| Reset<br>Third Person<br>Settings                      | Please observe the rules given under "Password composition" and "Further password rules"!<br>Three of four requirements regarding the "Password composition" have to be fulfilled. Password requirements which have not been fulfilled are<br>marked by <u>m</u> .                                                                                                    |       |
| PingID-MFA                                             | Tips for a strong password:                                                                                                    |       |
| MS Windows / AD                                        | Password sentence: Think of a sentence that is easy for you to remember, and create your password using the first letters of each word:<br>Based on the sample sentence "I prefer to ride my bike to the office at 6AM to stay fit!", this would be "Iptrmbttoa6Atsf!", for example.                                                                                                    |       |
|                                                        | New password                                                                                                    |       |
|                                                        | Repeat the new password                                                                                                    |       |
|                                                        | Next >> Password is too weak                                                                                                    |       |
|                                                        | Password composition Further password rules                                                                                                    |       |
|                                                        | 1 upper-case letter as a minimum       10 characters as a minimum       Password was correctly repeated         1 lower-case letter as a minimum       64 characters as a maximum       None of the last 12 passwords         1 digit as a minimum       No part of the user ID in the password       The password strength must be either strong or         1 special character as a minimum       No umlauts in the password       Password does not contain any forbidden elements. |       |

| <b>Step 7</b> : Confirmation tab will appear after successful completion of process. You will also receive a confirmation mail. |                                                                                                    |     |    |
|----------------------------------------------------------------------------------------------------|----------------------------------------------------------------------------------------------------|-----|----|
| $\leftrightarrow$ $\rightarrow$ G $\square$ log                                                                                 | jin.mercedes-benz.com/password/cd?lang=en                                                                                                    | ९ ☆ | ₹  |
|                                                                                                    | Mercedes-Benz                                                                                                    |     | EN |
| IAM<br>Identity & Access<br>Management                                                                                          | Password<br>Welcome                                                                                                    |     |    |
| Password Modify Reset Settings Documentation ImagID-MFA ImagID-MFA ImagID-MFA                                                   | to the central self-service for the password.<br>If you know your current password or if your password has expired, please select Password - Modify.<br>If you do not know your current password, please select Password - Reset.<br>The Password - Settings option enables you to determine persons of trust. These persons are authorized to initiate the reset of your password.<br>Password Management Documentation |     |    |